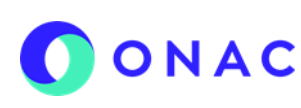

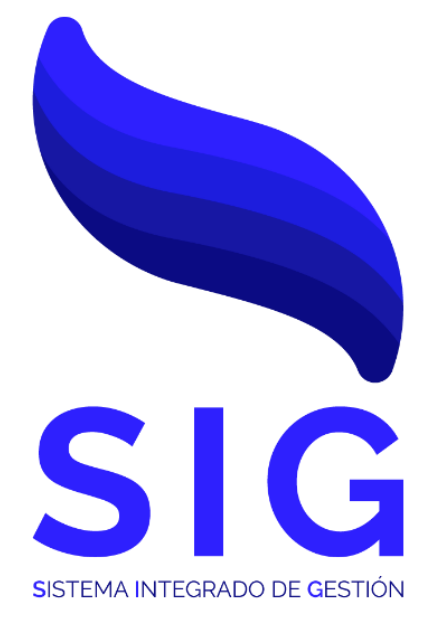

# Código INS-3.2-04 Versión 4

| NIVEL 1:                                        |                                 |                                | NIVEL 2:                                                        |  |
|-------------------------------------------------|---------------------------------|--------------------------------|-----------------------------------------------------------------|--|
| 3. PROCESO PRESTACIÓN DE S                      | SERVICIO                        | 3.2. GESTIÓN DE SOLICITUDES    |                                                                 |  |
| ELABORÓ:                                        | REV                             | ISÓ:                           | APROBÓ:                                                         |  |
| Fecha: 2025-04-02                               | Fecha: 20                       | 025-04-28                      | Fecha: 2025-04-30                                               |  |
| Analista T.I.<br>Profesional Sistema de Gestión | Líder frente de o<br>Líder Proy | peraciones SIPSO<br>ecto SIPSO | Director Técnico Nacional<br>Director Técnico Internacional (E) |  |

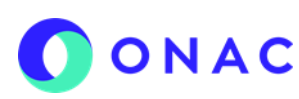

CÓDIGO: INS-3.2-04 VERSIÓN: 4 PÁGINA: 2 FECHA: 2025-04-30

#### 1. OBJETIVO

Brindar a los clientes de ONAC, instrucciones para la creación del usuario y el inicio de sesión dentro del sistema SIPSO.

#### 2. ALCANCE

Este instructivo inicia con las indicaciones para el registro de usuario en el sistema SIPSO y finaliza con la confirmación de usuario y contraseña para acceder al sistema.

Este instructivo aplica para los esquemas de: Laboratorios de Ensayo, Laboratorios de Calibración, Laboratorios Clínicos, Organismos de Certificación de Sistemas de Gestión, Organismos de Certificación de Producto, Organismos de Inspección, Organismos de Certificación de Personas, Centros de Diagnóstico Automotor, Centros de Reconocimiento de Conductores, Entidades de Certificación Digital y Proveedores de Ensayos de Aptitud.

#### 3. DEFINICIONES Y DOCUMENTOS DE REFERENCIA

Aplica las definiciones en los documentos que se listan a continuación:

#### DOCUMENTOS DE DEFINICIÓN

· ISO/IEC 17000 Evaluación de la Conformidad. Vocabulario y Principios Generales.

• ISO/IEC 17011 Evaluación de la conformidad. Requisitos Generales para los Organismos de Acreditación que realizan la acreditación de Organismos de Evaluación de la Conformidad.

#### **DOCUMENTOS DE REFERENCIA**

RAC-3.0-01 Reglas del Servicio de Acreditación de ONAC INS-3.2-02 Instructivo para la creación y administración de solicitudes en el sistema SIPSO.

| 4. VINCULAC | INCULACIÓN DEL DOCUMENTO CON LOS PROCESOS DE SISTEMA DE GESTIÓN |                                                             |  |  |  |  |  |
|-------------|-----------------------------------------------------------------|-------------------------------------------------------------|--|--|--|--|--|
| Ubicad      | ión dentro de la gestión por procesos                           | Responsable                                                 |  |  |  |  |  |
| 1 Nivel     | 3. Proceso Prestación de Servicio                               | Director Técnico Nacional<br>Director Técnico Internacional |  |  |  |  |  |
| 2 Nivel     | 3.2 Gestión de Solicitudes                                      | Director Técnico Nacional<br>Director Técnico Internacional |  |  |  |  |  |

| 5. PARTICIPANTES Y RE                                                                                 | SPONSABILIDADES                                                                                                    |
|----------------------------------------------------------------------------------------------------|----------------------------------------------------------------------------------------------------|
| Participante                                                                                          | Responsabilidad                                                                                                    |
| Auxiliar de Experiencia<br>del cliente / Auxiliar TI.<br>A Mesa de Ayuda a<br>Sistemas de información | <ul> <li>Atender las dudas y solicitudes realizadas por el OEC, respecto al uso del sistema SIPSO.</li> <li>Remitir a la Coordinación Sectorial y al área de Tecnología e Informática las solicitudes que no se encuentren dentro de su alcance de acuerdo con la competencia de cada uno.</li> </ul>                                                                                                    |
| Organismo Evaluador<br>de la Conformidad (OEC)                                                        | <ul> <li>Registrar en SIPSO la información requerida por ONAC, para la creación de la solicitud.</li> <li>Cumplir con las disposiciones descritas en el documento "RAC-3.0-01 Reglas del Servicio de<br/>Acreditación", RAC-3.0-02 Tarifas del servicio de Acreditación y RAC-3.0-03 Reglamento del uso<br/>de símbolos de Acreditado y/o Asociado.</li> <li>Cumplir con los términos y condiciones de uso del Sistema de Información de Prestación del<br/>Servicio de ONAC – SIPSO y tratamiento de datos personales</li> </ul> |
|                                                                                                    |                                                                                                    |

#### 6. CONSIDERACIONES GENERALES

#### Generalidad

SIPSO es el Sistema de Información de Prestación del Servicio de ONAC, es una herramienta interactiva, mediante la cual, los organismos de evaluación de la conformidad ingresan con su usuario y contraseña, con el propósito de gestionar la información y/o validar los cambios de estado de las solicitudes de otorgamiento o ampliación, los pagos de los servicios y las evaluaciones de seguimiento, extraordinarias y revaluaciones.

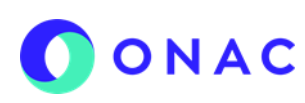

CÓDIGO: INS-3.2-04 VERSIÓN: 4 PÁGINA: 3 FECHA: 2025-04-30

#### 7. DESCRIPCIÓN DE ACTIVIDADES / DISPOSICIONES

## 7.1 REGISTRO DE USUARIO

#### 7.1.1 Formulario creación de usuario

En el sitio web de SIPSO, hacer clic en REGÍSTRESE, allí se desplegará el formulario de "Creación Persona Jurídica", en el que se debe ingresar los datos de "tipo de documento", "número de documento" y "dígito de verificación", hacer clic en consultar.

| ONAC |                                                 | TU ACREDITACIÓN A UN CLICK |
|------|-------------------------------------------------|----------------------------|
|      |                                                 |                            |
|      | INICIO SESIÓN                                   |                            |
|      | Nombre de usuario                               |                            |
|      | 🚔 Contraseña 💿                                  |                            |
|      | Seleccione la imagen que no pertenece a la fila |                            |
|      |                                                 |                            |
|      | Registrese Registrese                           |                            |
|      |                                                 |                            |

Menú de inicio SIPSO

Una vez el usuario hace clic en la opción "Regístrese", el sistema muestra la ventana con el formulario de "Creación persona jurídica". Allí debe seleccionar el tipo de documento (NIT, NIT Extranjero), diligenciar el número de documento y el digito de verificación de la persona jurídica.

En este formulario se aclara que para el NIT extranjero se permiten 22 caracteres entre letras y números, y no es obligatorio el digito de verificación.

|                       | Los campos con * son obligato    | prios                                 |
|-----------------------|----------------------------------|---------------------------------------|
| * Tipo Documento:     | * No. Documento:                 | * Dígito verificación:                |
| Seleccione            | ✓ Número identificación de la er | mpre Dígito verificación número docum |
| Seleccione            |                                  |                                       |
| NIT<br>NIT Extranjero |                                  |                                       |
|                       |                                  |                                       |

a) Revisar, leer y si está de acuerdo seleccionar la casilla "Acepto términos y condiciones".

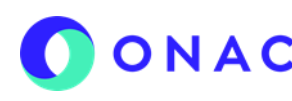

# ONAC INSTRUCTIVO PARA EL REGISTRO DE USUARIO EN EL

CÓDIGO: INS-3.2-04 VERSIÓN: 4 PÁGINA: 4 FECHA: 2025-04-30

| ESCRIPCION DE                                                                                                    |                                                                                                    |                                                                                                    |                                                                   |  |  |  |  |
|----------------------------------------------------------------------------------------------------|----------------------------------------------------------------------------------------------------|----------------------------------------------------------------------------------------------------|-------------------------------------------------------------------|--|--|--|--|
|                                                                                                    | ACTIVIDADES / DISPO                                                                                                  | osiciones                                                                                                    |                                                                   |  |  |  |  |
| ) Seleccionar e                                                                                                    | el tipo de empresa (Nac                                                                                              | cional / Extranjera), si la empresa es                                                                                                    | extranjera y en el diligenciamiento el OEC                        |  |  |  |  |
| encuentra el                                                                                                    | pais o la ciudad de orig                                                                                             | gen, puede reportar las inconsistencia                                                                                                    | as al correo <u>soporteweb@onac.org.co</u> .                      |  |  |  |  |
| ) Para empres                                                                                                    | Para empresas nacionales seleccionar la clasificación de empresa (pública, privada o mixta). Si el usuario seleccion |                                                                                                    |                                                                   |  |  |  |  |
| "privada", del                                                                                                    | "privada", debe diligenciar cámara de comercio y matrícula mercantil.                                                |                                                                                                    |                                                                   |  |  |  |  |
| <ol> <li>Ingresar el dí</li> </ol>                                                                                                    | Ingresar el dígito de verificación (dígito que verifica el documento de la empresa).                                 |                                                                                                    |                                                                   |  |  |  |  |
| <ul> <li>Ingresar el no</li> </ul>                                                                                                    | ombre de la razón socia                                                                                              | al de la empresa.                                                                                                    |                                                                   |  |  |  |  |
| <ul> <li>Ingresar el pa</li> </ul>                                                                                                    | aís al cual pertenece la                                                                                             | razón social de la empresa.                                                                                                    |                                                                   |  |  |  |  |
| )) Ingresar el de                                                                                                    | epartamento, municipio                                                                                               | al cual pertenece la razón social de                                                                                                    | la empresa.                                                       |  |  |  |  |
| ) Ingresar la di                                                                                                    | rección de la ubicación                                                                                              | de la razón social de la empresa (es                                                                                                    | pecificando datos como interior, casa, bod                        |  |  |  |  |
| y demás indi                                                                                                    | caciones necesarias pa                                                                                               | ra la ubicación).                                                                                                    |                                                                   |  |  |  |  |
| Seleccionar e                                                                                                    | el país, departamento y                                                                                              | municipio de la notificación.                                                                                                    |                                                                   |  |  |  |  |
|                                                                                                    |                                                                                                    |                                                                                                    |                                                                   |  |  |  |  |
| Creación persor                                                                                                    | na jurídica                                                                                                    |                                                                                                    |                                                                   |  |  |  |  |
|                                                                                                    |                                                                                                    | Los campos con * son obligatorios                                                                                                    |                                                                   |  |  |  |  |
| Datos prin                                                                                                    | cipales Evaluación de la                                                                                             | conformidad Representante Legal Re                                                                                                    | epresentante ante ONAC                                            |  |  |  |  |
|                                                                                                    |                                                                                                    |                                                                                                    |                                                                   |  |  |  |  |
| * 🗆 Acep                                                                                                    | to términos y condiciones del Orga                                                                                   | nismo Nacional de Acreditación de Colombia - ONA                                                                                                    | C Ver términos y condiciones                                      |  |  |  |  |
| The Free                                                                                                    |                                                                                                    |                                                                                                    |                                                                   |  |  |  |  |
| - Tipo Empr                                                                                                    | lesa:                                                                                                    |                                                                                                    |                                                                   |  |  |  |  |
| Seleccion                                                                                                    | ne                                                                                                    |                                                                                                    | ~                                                                 |  |  |  |  |
| * Tipo Docu                                                                                                    | imento:                                                                                                    | * No. Documento:                                                                                                    | Dígito verificación:                                              |  |  |  |  |
|                                                                                                    |                                                                                                    |                                                                                                    | Dígito verificación numero documento empresa                      |  |  |  |  |
| * Razón sor                                                                                                    | rial                                                                                                    |                                                                                                    |                                                                   |  |  |  |  |
| Pazón so                                                                                                    | vial                                                                                                    |                                                                                                    |                                                                   |  |  |  |  |
| Razon so                                                                                                    | /Caell                                                                                                    |                                                                                                    |                                                                   |  |  |  |  |
| * País de la                                                                                                    | razón social:                                                                                                    | * Departamento de la razón social:                                                                                                    | * Municipio de la razón social:                                   |  |  |  |  |
|                                                                                                    |                                                                                                    | v V                                                                                                    | ~                                                                 |  |  |  |  |
| * Dirección                                                                                                    | de la razón social:                                                                                                  |                                                                                                    |                                                                   |  |  |  |  |
|                                                                                                    |                                                                                                    |                                                                                                    |                                                                   |  |  |  |  |
| Dirección                                                                                                    | razón social                                                                                                    |                                                                                                    |                                                                   |  |  |  |  |
| Dirección                                                                                                    | n razón social                                                                                                    |                                                                                                    |                                                                   |  |  |  |  |
| Dirección                                                                                                    | n razón social                                                                                                    | Formulario Creación Persona Jurídica                                                                                                    |                                                                   |  |  |  |  |
| * País de la razón so                                                                                                    | razón social                                                                                                    | Formulario Creación Persona Jurídica                                                                                                    | * Município de la razón social:                                   |  |  |  |  |
| * País de la razón so<br>Seleccione                                                                                                    | cial:                                                                                                    | Formulario Creación Persona Jurídica *Departamento de la razón social: PROVINCIA DE PANAMÁ                                                                                                    | * Municipio de la razón social:                                   |  |  |  |  |
| * País de la razón so<br>Seleccione                                                                                                    | cial:                                                                                                    | Formulario Creación Persona Jurídica     Departamento de la razón social:     PROVINCIA DE PANAMÁ     Seleccione                                                                                  | * Municipio de la razón social:<br>PANAMÁ •<br>Seleccione         |  |  |  |  |
| * País de la razón so<br>Seleccione<br>BONAIRE SAN E<br>NUEVA ZELAND/                                                                                                    | clat:                                                                                                    | Formulario Creación Persona Jurídica * Departamento de la razón social: PROVINCIA DE PANAMÁ * Seleccione PROVINCIA DE PANAMÁ                                                                      | * Municipio de la razón social:<br>PANAMÁ<br>Seleccione<br>PANAMÁ |  |  |  |  |
| * País de la razón so<br>Seleccione<br>BONAIRE SAN E<br>NUEVA ZELAND/<br>NICARAGUA<br>NIGERIA                                                                                                    | In razón social                                                                                                    | Formulario Creación Persona Jurídica     Departamento de la razón social:     PROVINCIA DE PANAMÁ     PROVINCIA DE PANAMÁ     PROVINCIA DE COLÓN     PROVINCIA DE COLÓN     PROVINCIA DE ASTURIAS | * Municipio de la razón social:<br>PANAMÁ<br>Seleccione<br>PANAMÁ |  |  |  |  |
| * País de la razón so<br>Seleccione<br>BONAIRE SAN E<br>NUEVA ZELAND/<br>NICARAGUA<br>NIGERIA<br>NORUEGA                                                                                                    | In razón social                                                                                                    | Formulario Creación Persona Jurídica     Departamento de la razón social:     PROVINCIA DE PANAMÁ     PROVINCIA DE PANAMÁ     PROVINCIA DE COLÔN     PROVINCIA DE ASTURIAS                        | * Municipio de la razón social:<br>PANAMÁ<br>Seleccione<br>PANAMÁ |  |  |  |  |
| * País de la razón so<br>Seleccione<br>BOONAIRE SAN E<br>NUEVA ZELAND/<br>NICARAGUA<br>NIGERIA<br>NORUEGA<br>PANAMA<br>PARAGUAY                                                                                                    | In razón social                                                                                                    | Formulario Creación Persona Jurídica  Departamento de la razón social:  PROVINCIA DE PANAMÁ  PROVINCIA DE PANAMÁ PROVINCIA DE COLÔN PROVINCIA DE ASTURIAS                                         | * Municipio de la razón social:<br>PANAMÁ<br>Seleccione<br>PANAMÁ |  |  |  |  |
| País de la razón so     Seleccione     BONAIRE SAN E     NUEVA ZELANDA     NICARAGUA     NICARAGUA     NORUEGA     PANAMA     PARAGUAY     PERÚ     EUIDIMAE                                                                                                    | In razón social                                                                                                    | Formulario Creación Persona Jurídica    Departamento de la razón social:  PROVINCIA DE PANAMÁ  PROVINCIA DE PANAMÁ PROVINCIA DE COLÓN PROVINCIA DE ASTURIAS                                       | * Municipio de la razón social:<br>PANAMÁ<br>Seleccione<br>PANAMÁ |  |  |  |  |
| País de la razón so     Seleccione     BONAIRE SAN E     NUEVA ZELANDA     NICARAGUA     NICARAGUA     NORUEGA     PANAMÁ     PARAGUAY     PERÚ     FILIPINAS     POLONIA                                                                                                    | ICIAI:                                                                                                    | Formulario Creación Persona Jurídica     Departamento de la razón social:     PROVINCIA DE PANAMÁ     Seleccione     PROVINCIA DE PANAMÁ     PROVINCIA DE PANAMÁ     PROVINCIA DE ASTURIAS        | * Municipio de la razón social:<br>PANAMÁ<br>Seleccione<br>PANAMÁ |  |  |  |  |
| País de la razón so<br>Seleccione<br>BONAIRE SAN E<br>NUEVA ZELAND/<br>NIGERIA<br>NORUEGA<br>PARAGUAY<br>PERÚ<br>FILIPINAS<br>POLONIA<br>PORTUGAL<br>GUYANA INCLES                                                                                                    | IUSTAQUIO Y SABA                                                                                                    | Formulario Creación Persona Jurídica     Departamento de la razón social:     PROVINCIA DE PANAMÁ     PROVINCIA DE PANAMÁ     PROVINCIA DE PANAMÁ     PROVINCIA DE CIÓN     PROVINCIA DE ASTURIAS | * Municipio de la razón social:<br>PANAMÁ<br>Seleccione<br>PANAMÁ |  |  |  |  |
| País de la razón so     Seleccione     BONAIRE SAN E     NUEVA ZELANDJ     NIGERIA     NORUEGA     PARAGUAY     PERÚ     FILIPINAS     POLONIA     PORTUGAL     GUYANA INGLES     CATAR                                                                                                    | IUSTAQUIO Y SABA<br>A<br>SA                                                                                          | Formulario Creación Persona Jurídica     • Departamento de la razón social:     PROVINCIA DE PANAMÁ     PROVINCIA DE PANAMÁ     PROVINCIA DE COLÓN     PROVINCIA DE ASTURIAS                      | * Municipio de la razón social:<br>PANAMÁ<br>Seleccione<br>PANAMÁ |  |  |  |  |
| País de la razón so     Seleccione     BONAIRE SAN E     NUEVA ZELAND/     NIGERIA     NORUEGA     PARAGUAY     PERÚ     FILIPINAS     POLONIA     PORTUGAL     GUYANA INGLES     CATAR     RUSIA     ANGUILA                                                                                              | IUSTAQUIO Y SABA<br>A<br>BA                                                                                          | Formulario Creación Persona Jurídica     • Departamento de la razón social:     PROVINCIA DE PANAMÁ     •     Seleccione     PROVINCIA DE PANAMÁ     PROVINCIA DE COLÓN     PROVINCIA DE ASTURIAS | * Municipio de la razón social:<br>PANAMÁ<br>Seleccione<br>PANAMÁ |  |  |  |  |
| País de la razón so     Seleccione     BONAIRE SAN E     NUEVA ZELAND/     NIGERIA     NORUEGA     PANAMÁ     PARAGUAY     PÉRÚ     FILIPINAS     POLONIA     PORTUGAL     GUYANA INGLES     CATAR     RUSIA     ANGUILA     SERBIA                                                                        | IUSTAQUIO Y SABA<br>A<br>3A                                                                                          | Formulario Creación Persona Jurídica     • Departamento de la razón social:     PROVINCIA DE PANAMÁ     Seleccione     PROVINCIA DE PANAMÁ     PROVINCIA DE COLÓN     PROVINCIA DE ASTURIAS       | * Municipio de la razón social:<br>PANAMÁ<br>Seleccione<br>PANAMÁ |  |  |  |  |
| País de la razón so     Seleccione     Seleccione     BONAIRE SAN El     NUEVA ZELAND/     NIGERIA     NORUEGA     PARAGUAY     PERÚ     FILIPINAS     POLONIA     PORTUGAL     GUYANA INGLES     CATAR     RUSIA     ANGUILA     SERBIA     SUDAFRICA     ARABIA SAUDIT/                                  | IUSTAQUIO Y SABA<br>A<br>3A                                                                                          | Formulario Creación Persona Jurídica     • Departamento de la razón social:     PROVINCIA DE PANAMÁ     Seleccione     PROVINCIA DE PANAMÁ     PROVINCIA DE COLÓN     PROVINCIA DE ASTURIAS       | * Municipio de la razón social:<br>PANAMÁ<br>Seleccione<br>PANAMÁ |  |  |  |  |
| País de la razón so     Seleccione     POSODA     BONAIRE SAN EI     NUEVA ZELANDA     NIGERIA     NORUEGA     PANAMÁ     PARAGUAY     PERÚ     FILIPINAS     POLONIA     PORTUGAL     GUYANA INGLES     CATAR     RUSIA     ANGUILA     SERBIA     SUDAFRICA     ARABIA SAUDIT7     SENEGAL     SUNCAPI D | IUSTAQUIO Y SABA<br>A<br>SA                                                                                          | Formulario Creación Persona Jurídica     • Departamento de la razón social:     PROVINCIA DE PANAMÁ     Seleccione     PROVINCIA DE PANAMÁ     PROVINCIA DE COLÓN     PROVINCIA DE ASTURIAS       | * Municipio de la razón social:<br>PANAMÁ<br>Seleccione<br>PANAMÁ |  |  |  |  |
| País de la razón so     Seleccione     POSON     BONAIRE SAN EI     NUEVA ZELANDA     NIGERIA     NORUEGA     PARAGUAY     PERÚ     FILIPINAS     POLONIA     PORTUGAL     GUYANA INGLES     CATAR     RUSIA     ANGUILA     SERBIA     SUDAFRICA     ARABIA SAUDITA     SENEGAL     SIMGABUJP             | IUSTAQUIO Y SABA<br>A<br>SA                                                                                          | Formulario Creación Persona Jurídica     • Departamento de la razón social:     PROVINCIA DE PANAMÁ     Seleccione     PROVINCIA DE PANAMÁ     PROVINCIA DE COLÓN     PROVINCIA DE ASTURIAS       | * Municipio de la razón social:<br>PANAMÁ<br>Seleccione<br>PANAMÁ |  |  |  |  |
| País de la razón so     Seleccione     ANOGA     BONAIRE SAN EI     NUEVA ZELANDA     NIGERIA     NORUEGA     PANAMÁ     PARAGUAY     PERÚ     FILIPINAS     POLONIA     PORTUGAL     GUYANA INGLES     CATAR     RUSIA     ANGUILA     SERBIA     SUDAFRICA     ARABIA SAUDITA     SENEGAL     SIMGABLIP  | IUSTAQUIO Y SABA<br>A<br>SA                                                                                          | Formulario Creación Persona Jurídica     *Departamento de la razón social:     PROVINCIA DE PANAMÁ     *     Seleccione     PROVINCIA DE PANAMÁ     PROVINCIA DE COLÓN     PROVINCIA DE ASTURIAS  | * Municipio de la razón social:<br>PANAMÁ<br>Seleccione<br>PANAMÁ |  |  |  |  |
| País de la razón so<br>Seleccione<br>Artoon<br>BONAIRE SAN E<br>NUEVA ZELANDA<br>NIGERIA<br>NORUEGA<br>PARAGUAY<br>PERÚ<br>FILIPINAS<br>POLONIA<br>PORTUGAL<br>GUYANA INGLES<br>CATAR<br>RUSIA<br>ANGUILA<br>SERBIA<br>SUDAFRICA<br>ARABIA SAUDITZ<br>SENEGAL<br>SIMGAD JP                                 | IUSTAQUIO Y SABA<br>A<br>A                                                                                           | Formulario Creación Persona Jurídica                                                                                                    | * Municipio de la razón social:                                   |  |  |  |  |

Información de prestación del servicio de ONAC-SIPSO", en esta ventana se puede descargar la Política de tratamiento de datos personales de ONAC.

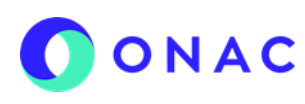

CÓDIGO: INS-3.2-04 VERSIÓN: 4 PÁGINA: 5 FECHA: 2025-04-30

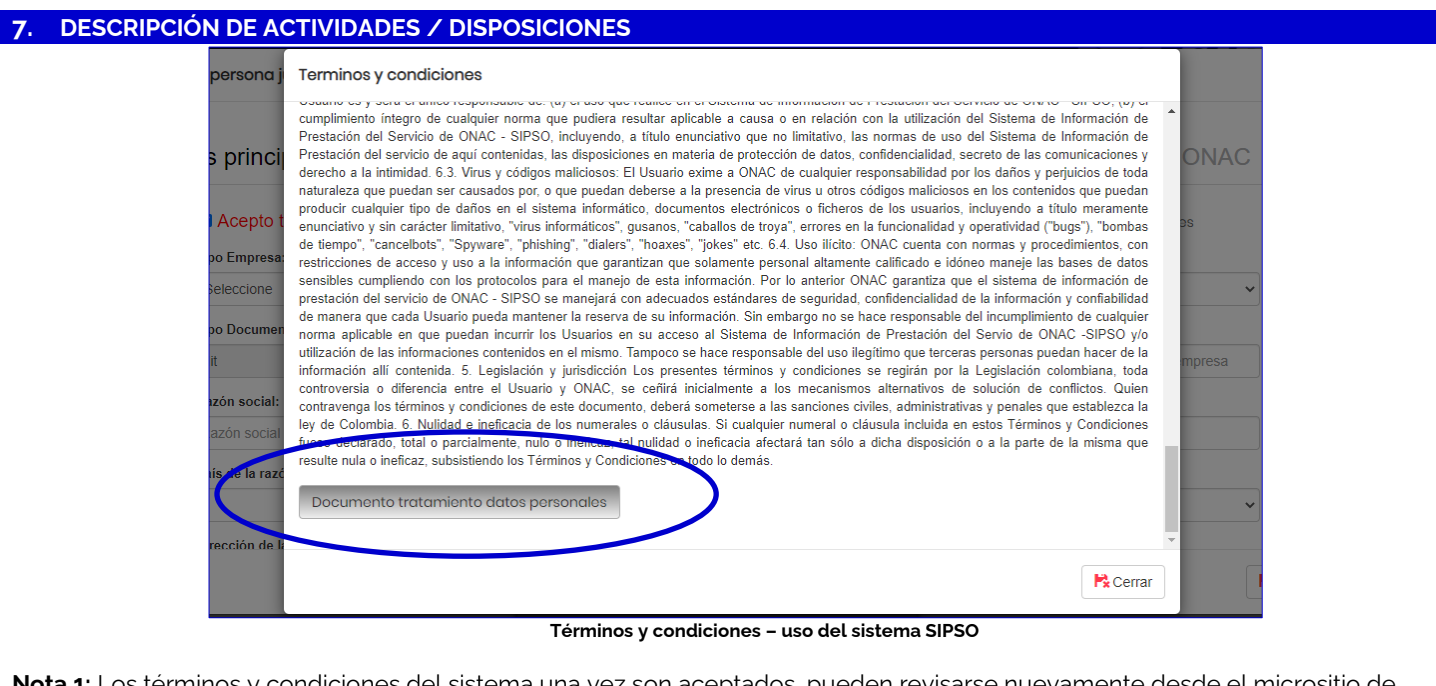

Nota 1: Los términos y condiciones del sistema una vez son aceptados, pueden revisarse nuevamente desde el micrositio de SIPSO disponible en el sitio web de ONAC: <u>Términos y Condiciones SIPSO</u>

 j) Ingresar correo electrónico corporativo (revisar el dato de correo electrónico antes de finalizar el registro, dado que, a este correo electrónico se enviarán el usuario y contraseña), si el usuario requiere adicionar otro correo debe hacer clic en (+).

A este correo corporativo también llega el token para ingreso al sistema, los demás correos adicionales serán tomados por el sistema como correos de notificaciones donde llegan los cambios de estado

- k) Ingresar el número de teléfono al cual se debe anteponer el número de país y área, si el usuario requiere adicionar otro número debe hacer clic en (+).
- l) Ingresar la página web de la empresa
- m) Seleccionar el tamaño de la empresa (Microempresa hasta 10 empleados, Pequeña empresa hasta 50 empleados, Mediana empresa hasta 250 empleados, Grandes empresas más de 250 empleados)
- n) Digitar el número de la actividad económica principal, (Código CIIU), corresponde al Código Industrial Internacional Uniforme y puede obtenerse en el Certificado de Existencia y Representación Legal otorgado por la Cámara de Comercio correspondiente, o en el Registro Único Tributario (RUT) otorgado por la Dirección de Impuestos y Aduanas Nacional (DIAN).

Si la información de la razón social es igual a la de notificación, seleccionar la opción como se muestra en la siguiente imagen.

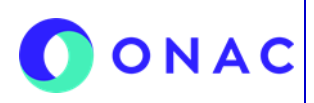

CÓDIGO: INS-3.2-04 VERSIÓN: 4 PÁGINA: 6 FECHA: 2025-04-30

|                                        | DESCRIPCIÓN DE | ACTIVIDADES / DISPOSIO                                         |                          | ONES                           |                               |             |      |                                              |             |
|----------------------------------------|----------------|----------------------------------------------------------------|--------------------------|--------------------------------|-------------------------------|-------------|------|----------------------------------------------|-------------|
|                                        |                | La información de razón social es igual a la de notificación 🗹 | ]                        |                                |                               |             |      |                                              |             |
|                                        |                | * Pais de la dirección de notificación:                        |                          | * Departamento de la dirección | de notificació                | n:          |      | * Municipio de la dirección de notificación: |             |
|                                        |                | PANAMÁ 🔻                                                       |                          | PROVINCIA DE PANAMÁ            |                               | ,           | •    | PANAMÁ                                       | •           |
|                                        |                | * Dirección de notificación:                                   |                          |                                |                               |             |      |                                              |             |
| XXX XX                                 |                | XXXX XXXXX 0000 XXXXXX 0000                                    | XXX XXXX 0000 XXXXX 0000 |                                |                               |             |      |                                              |             |
|                                        |                | * Correo electrónico corporativo:                              |                          |                                |                               |             |      |                                              |             |
| XXXXXXXXXXXXXXXXXXXXXXXXXXXXXXXXXXXXXX |                |                                                                |                          |                                | Agregar correo electrónico    |             |      |                                              |             |
|                                        |                |                                                                |                          |                                |                               |             |      |                                              |             |
|                                        |                | Tipo de telefono empresa:                                      |                          | Numero de telefono empresa:    |                               |             |      | Agregar telefono                             |             |
|                                        |                | WOAR                                                           |                          | 00000000                       |                               |             |      |                                              |             |
|                                        |                | Pagina web empresa:                                            |                          |                                | • Tamaño de                   | la empresa: |      |                                              |             |
| 2000/00000                             |                |                                                                | Selec                    |                                | e                             |             |      | Ŷ                                            |             |
|                                        |                | Número de empleados:                                           |                          |                                | Microemp<br>Pequeña           | resa        |      |                                              |             |
|                                        |                | 000                                                            |                          |                                | Mediana<br>Gran emp           | resa        |      |                                              |             |
|                                        |                |                                                                |                          |                                |                               |             |      |                                              |             |
|                                        |                |                                                                |                          |                                | <ul> <li>Actividad</li> </ul> | económica:  | 8    | Código CIIU                                  |             |
|                                        |                |                                                                |                          |                                |                               | - 1         | 008  | 1-Personas naturales sin actividad           | Siguiente > |
|                                        |                |                                                                |                          |                                |                               |             | ecor | iomica                                       | _           |
|                                        |                |                                                                |                          |                                |                               |             | 008  | 2-Personas naturales subsidiadas por         |             |
|                                        |                |                                                                |                          |                                |                               |             | 011  | 8-Produccion agricola ncp en unidades        | Cancelar    |
|                                        |                |                                                                |                          |                                | i - unauguna                  | Lorg.co     | espe | cializadas                                   |             |
|                                        |                |                                                                |                          |                                |                               |             |      |                                              |             |

Formulario Datos Principales – Creación Persona Jurídica

#### 7.1.2 Formulario evaluación de la conformidad

Ingresar los datos solicitados en el formulario (estos datos corresponden a la persona jurídica que se está registrando):

a) ¿Ha prestado servicios de evaluación de la conformidad?, seleccionar SÍ o NO según corresponda. Cuando el usuario selecciona "SI", el sistema muestra los campos:

- ¿Cuál servicio de evaluación de la conformidad ha prestado?
- Indicar la cantidad de servicios durante el último año
- Si el usuario desea adicionar un servicio prestado debe hacer clic en el signo (+)
- Seleccionar el campo de acreditación y responder la pregunta ¿Estuvo acreditado con ONAC?
- En caso de haber seleccionado SÍ, seleccionar uno o varios Esquema(s) en los que está o estuvo acreditado con ONAC.

Si el usuario responde "No", solamente debe diligenciar los campos indicados en los items "e" y "f".

| eación persona jurídica   |                              |         |                                               |                         |          |
|---------------------------|------------------------------|---------|-----------------------------------------------|-------------------------|----------|
|                           | Los campos                   | con * s | on obligatorios                               |                         |          |
| Datos principales         | Evaluación de la conformidad | Re      | epresentante Legal                            | Representante ante ONAC |          |
| * Cuál es su campo de acr | editación:                   |         | * ¿Está o estuvo acreditado con O             | NAC?:                   |          |
| Seleccione                | editacion:                   | ~       | ¿Esta o estuvo acreditado con O<br>Seleccione | NAC?:                   |          |
| < Anterior                |                              |         |                                               | Siguiente               | ••       |
|                           |                              |         |                                               |                         |          |
|                           |                              |         |                                               |                         | P Correr |

Formulario Evaluación de la conformidad - Creación Persona Jurídica

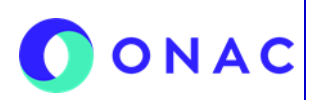

CÓDIGO: INS-3.2-04 VERSIÓN: 4 PÁGINA: 7 FECHA: 2025-04-30

#### 7. DESCRIPCIÓN DE ACTIVIDADES / DISPOSICIONES

Hacer clic en la opción "siguiente" para visualizar el formulario

#### 7.1.3 Formulario representante legal

Ingresar los datos solicitados en el formulario:

- a) Seleccionar tipo de documento y diligenciar número de documento
- b) Diligenciar los campos de nombres y apellidos
- c) Relacionar correo electrónico (a este correo llegara la información para firma de documentos del representante legal tales como aceptación de la cotización y/o contrato)
- d) Diligenciar los campos dirección (especificando datos como interior, casa, bodega y demás indicaciones necesarias para la ubicación).
- e) Diligenciar datos del país, departamento, municipio.
- f) Seleccionar teléfono (fijo / fax /móvil) y diligenciar el número de teléfono al cual se debe anteponer el número de país y área. Si desea agregar un numero de contacto adicional, hacer clic en (+).

| Los campos co                                 | n * son obligatorios                        |
|-----------------------------------------------|---------------------------------------------|
| atos principales Evaluación de la conformidad | Representante Legal Representante ante ONAC |
| * Tipo Documento:                             | * No. Documento:                            |
| Seleccione 🗸                                  | Numero identificacion                       |
| * Primer Nombre:                              | Segundo Nombre:                             |
| Primer Nombre                                 | Segundo Nombre                              |
| * Primer Apellido:                            | Segundo Apellido:                           |
| Primer Apellido                               | Segundo Apellido                            |
| * Correo electrónico:                         | * Confirmar correo electrónico corporativo: |
| Correo@electronico.com                        | Correo@electronico.com                      |
| * Dirección:                                  |                                             |
| Direccion Representante Legal                 |                                             |

Formulario representante legal – Creación Persona Jurídica

Hacer clic en la opción "siguiente "para visualizar el formulario representante ante ONAC:

#### 7.1.4 Formulario representante ante ONAC

Seleccionar si el representante legal es el mismo ante ONAC, en este caso el sistema muestra automáticamente los datos ingresados previamente.

En caso contrario ingresar los datos solicitados:

- a) Seleccionar tipo de documento y diligenciar número de documento
- b) Diligenciar los campos de Nombres y Apellidos
- c) Relacionar correo electrónico, si desea adicionar hacer clic en el signo (+) (a este correo se notificarán los cambios de estado)
- d) Diligenciar los campos Dirección (especificando datos como interior, casa, bodega y demás indicaciones necesarias para la ubicación), país, departamento, municipio.
- e) Seleccionar teléfono (fijo / celular) y diligenciar el número de teléfono.

Tener en cuenta que los datos de contacto aquí registrados, serán los que ONAC utilice como contacto con el OEC.

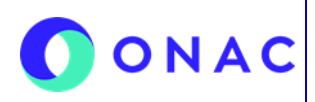

CÓDIGO: INS-3.2-04 VERSIÓN: 4 PÁGINA: 8 FECHA: 2025-04-30

| atos principales Evaluación de la c                          | conformidad Representante Lega         | Boprocontanto onto | 0114.0                                 |   |
|--------------------------------------------------------------|----------------------------------------|--------------------|----------------------------------------|---|
|                                                              |                                        | Representante ante | ONAC                                   |   |
| El representante legal es el mismo representante ante ONAC 🛛 | 0                                      |                    |                                        |   |
| * Tipo Documento:                                            |                                        | * No. Documento:   |                                        |   |
| Cédula ciudadanía                                            | ~                                      | 10229444444444     |                                        |   |
| * Primer Nombre:                                             |                                        | Segundo Nombre:    |                                        |   |
| PEPITO                                                       |                                        | JUAN               |                                        |   |
| * Primer Apellido:                                           |                                        | Segundo Apellido:  |                                        |   |
| PĖREZ                                                        |                                        | PÈREZ              |                                        |   |
| * Correo electrónico:                                        |                                        |                    |                                        |   |
| RIVERASMG@GMAIL.COM                                          |                                        |                    | Agregar correo electrónico             |   |
|                                                              |                                        |                    |                                        |   |
| * Dirección de representante ante ONAC:                      |                                        |                    |                                        |   |
| AV. GALLE /2 N /2-/2                                         |                                        |                    |                                        |   |
| * País de la dirección ingresada:                            | * Departamento de la dirección ingresa | da:                | * Municipio de la dirección ingresada: |   |
| COLOMBIA                                                     | ♥ BOGOTA D.C.                          | •                  | BOGOTA                                 | ¥ |
| * Tipo de teléfono:                                          | * Número de teléfono:                  |                    | Agregar teléfono                       |   |
| Fijo                                                         | ▼ 7427592                              |                    | T                                      |   |
| r clic en Registrar, el sistema i                            | muestra el siguiente mensaj            | e de confirmación: |                                        |   |
| Confi                                                        | irmación                               |                    | ×                                      |   |
| ¿Está s                                                      | seguro de enviar la solic              | itud de creación   | de usuario? Mu                         |   |
| <b>_</b>                                                     |                                        |                    | B<br>R≩No R≥ Si                        |   |
|                                                              |                                        |                    |                                        |   |

# INSTRUCTIVO PARA EL REGISTRO DE USUARIO EN EL SISTEMA SIPSO

CÓDIGO: INS-3.2-04 VERSIÓN: 4 PÁGINA: 9 FECHA: 2025-04-30

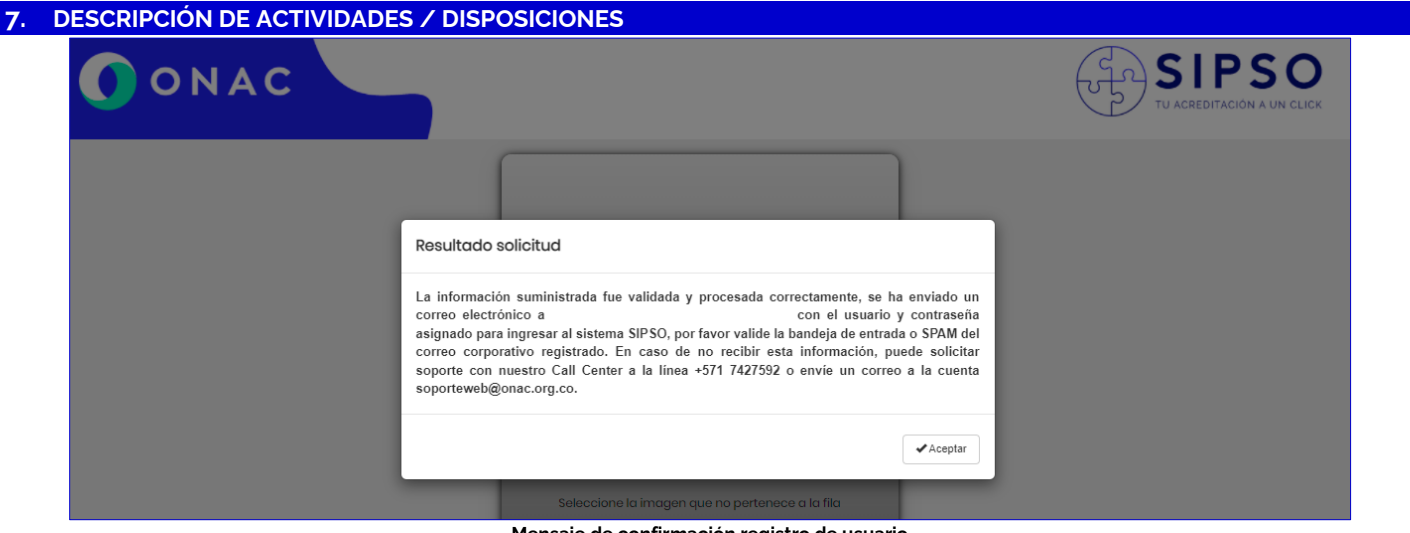

Mensaje de confirmación registro de usuario

El sistema envía automáticamente un correo con la información de usuario y contraseña, con la cual se debe iniciar sesión para la creación de la solicitud.

| SIPSO<br>TU ACHEDI TACIDA A UN CLICK                                                                                                    |                                                                                                    |
|----------------------------------------------------------------------------------------------------|----------------------------------------------------------------------------------------------------|
| iBienvenido!                                                                                                    |                                                                                                    |
| Bogotá., 2021-12-27                                                                                                    |                                                                                                    |
| Señor                                                                                                    |                                                                                                    |
| El Organismo Nacional de Acreditación de Col<br>información de prestación del servicio (SIPSO<br>asignado para el ingreso al sistema de informa | ombia – ONAC, le da la bienvenida al sistema de<br>). A continuación, encontrará el usuario y contraseña<br>ación: |
| Usuario:                                                                                                    |                                                                                                    |
| Contraseña:                                                                                                    |                                                                                                    |
| En caso de requerir soporte, le invitamos a co                                                                                                  | nunicarse con nuestro Call Center a la línea +571                                                                  |
| 7427592 o envié un correo a la cuenta <u>soporte</u>                                                                                            | web@onac.org.co.                                                                                                   |
| Cordialmente,                                                                                                    |                                                                                                    |
| Faulas de trabale ONAO                                                                                                    |                                                                                                    |

Es indispensable obtener el usuario y contraseña. Si se presentan dificultades, el usuario podrá comunicarse con el PBX de ONAC (601) 7427592.

Para el inicio de sesión, ingresar los datos de usuario y contraseña enviados al correo electrónico registrado, hacer la verificación de la capcha y hacer clic en "ingresar".

# ONAC INSTRUCTIVO PARA EL REGISTRO DE USUARIO EN EL SISTEMA SIPSO SISTEMA SIPSO

CÓDIGO: INS-3.2-04 VERSIÓN: 4 PÁGINA: 10 FECHA: 2025-04-30

| ONAC                                                                                        | ADES 7 DISPOSICIONES                                                                                   | TU ACREDITACION A UN CLICK                       |
|---------------------------------------------------------------------------------------------|----------------------------------------------------------------------------------------------------|--------------------------------------------------|
|                                                                                             | CONTraseña  Seleccione la imagen que no pertenece a la fila  EII III III III                           |                                                  |
|                                                                                             |                                                                                                    |                                                  |
|                                                                                             | ● Ingresar                                                                                             |                                                  |
|                                                                                             | Inicio de Sesión                                                                                       |                                                  |
| 7.2 TOKEN DE INGRESO<br>Para el ingreso de usuarios exte<br>aparecerá una ventana solicitar | rnos, se requiere ingresar el usuario y contrasei<br>do un Token de ingreso<br><b>Token de ingreso</b> | ña usado en SIPSO. Al ingresar esta información, |
|                                                                                             | Se debe ingresar el token enviado al corre<br>usuario.<br>Token                                        | eo asociado al                                   |
|                                                                                             | Solicitud de Token de ingreso                                                                          | Corrar                                           |
| Este Token llegará al correo ele                                                            | ctrónico para uso único de este ingreso                                                                |                                                  |

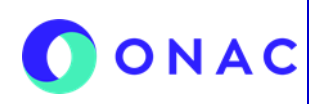

CÓDIGO: INS-3.2-04 VERSIÓN: 4 PÁGINA: 11 FECHA: 2025-04-30

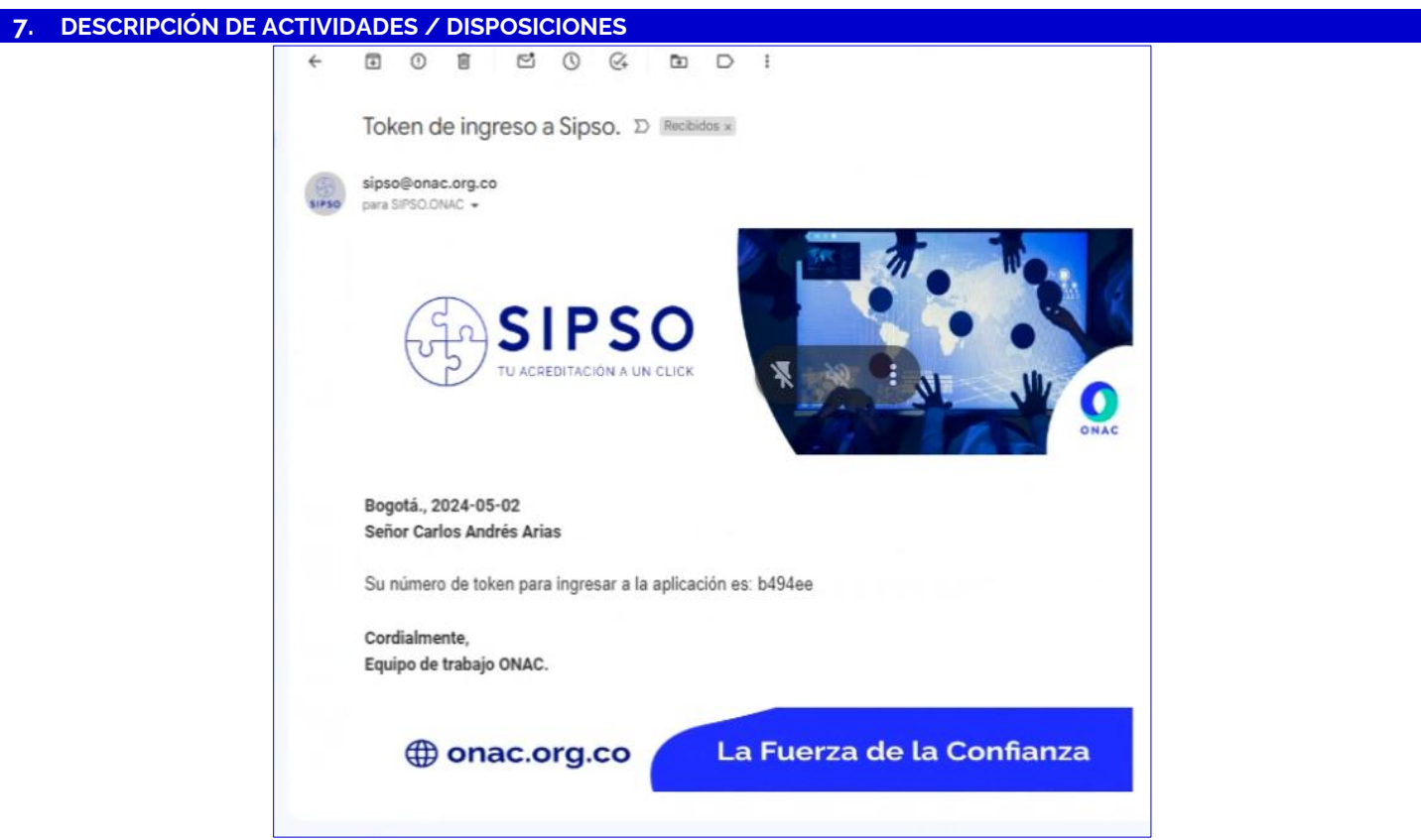

Correo con el token de ingreso

Deberá ingresar el Token en el espacio correspondiente y dará clic en "Guardar". Al realizar este proceso podrá ingresar a SIPSO para continuar con las actividades correspondientes

| Se debe ingresar<br>usuario. | el token enviado | o al correo aso | ociado al |
|------------------------------|------------------|-----------------|-----------|
|                              | b494ee           |                 |           |
|                              |                  | Acopter         | Cerrar    |
|                              |                  | Acopter         | Cerrar    |
|                              |                  | Acopter         | Cerrar    |

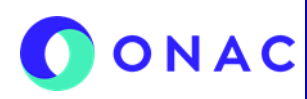

CÓDIGO: INS-3.2-04 VERSIÓN: 4 PÁGINA: 12 FECHA: 2025-04-30

## 7. DESCRIPCIÓN DE ACTIVIDADES / DISPOSICIONES

### 7.3 RECUPERAR CONTRASEÑA

Para realizar recuperación de la contraseña, en la ventana de ingreso a SIPSO se da clic en la pregunta ¿Ha olvidado su contraseña? aparecerá una ventana emergente donde se solicita el Usuario y Correo electrónico registrados

| 0 192.168.2.26/sipsa/ × +                |                                                                                                    | - 0 X |
|------------------------------------------|----------------------------------------------------------------------------------------------------|-------|
| ← → C ▲ No es seguro 192.168.2.26/sipso/ |                                                                                                    | ∞ ☆ : |
|                                          |                                                                                                    |       |
|                                          |                                                                                                    |       |
|                                          | CONAC                                                                                                    |       |
|                                          | Recuperar contraseña                                                                                                    |       |
|                                          | Los compos con * son obligatorios                                                                                                    |       |
|                                          | * Usuario:                                                                                                    |       |
|                                          | Usuano                                                                                                    |       |
|                                          | " Correo electrónico:                                                                                                    |       |
|                                          | Correo@electronico.com                                                                                                    |       |
|                                          |                                                                                                    |       |
|                                          |                                                                                                    |       |
|                                          | Recuperar RC Corror                                                                                                    |       |
|                                          |                                                                                                    |       |
|                                          | zHo olvidado la contraseña2                                                                                                    |       |
|                                          | Carlos and the second second se |       |
|                                          | Organiumo Nacional de Acmeditación de Colombia - ONAC                                                                                                    |       |

Recuperar contraseña

Al correo electrónico registrado le llegará una contraseña temporal junto con el token de ingreso

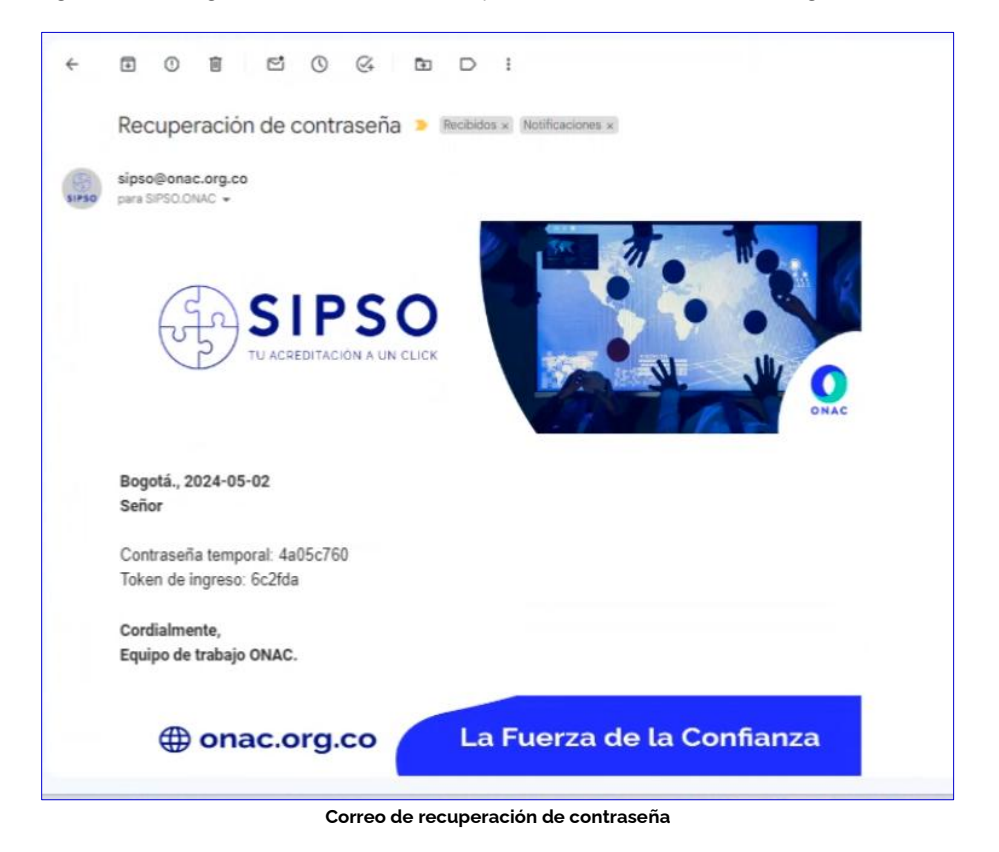

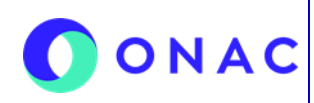

CÓDIGO: INS-3.2-04 VERSIÓN: 4 PÁGINA: 13 FECHA: 2025-04-30

N.A

| 7. DESCRIPCIÓN DE ACTIVIDADES / DISPOSICIONES                                                                             |                          |                       |                             |  |  |
|----------------------------------------------------------------------------------------------------|--------------------------|-----------------------|-----------------------------|--|--|
| Una vez ingresé estos datos aparecerá una ventana para cambio de contraseña, donde deberá colocar la contraseña temporal, |                          |                       |                             |  |  |
| la nueva contrasena, y la confirmación de esta utilma                                                                     |                          |                       |                             |  |  |
|                                                                                                    | Cambio de contraseña     |                       |                             |  |  |
|                                                                                                    | Contraseña temporal:     |                       |                             |  |  |
|                                                                                                    | Contraseña temporal      | ۲                     |                             |  |  |
|                                                                                                    | Nueva contraseña:        |                       |                             |  |  |
|                                                                                                    | Nueva contraseña         | ۲                     |                             |  |  |
|                                                                                                    | Confirmación contraseña: |                       |                             |  |  |
|                                                                                                    | Confirmación contraseña  | ۲                     |                             |  |  |
|                                                                                                    |                          |                       |                             |  |  |
|                                                                                                    |                          |                       |                             |  |  |
|                                                                                                    | B                        | Acoptar KCorrar       |                             |  |  |
|                                                                                                    | eHa olvidado la contra   | seña?                 |                             |  |  |
| Cambio de Contraseña                                                                                                    |                          |                       |                             |  |  |
| Al realizar el proceso correctamente, aparecerá una ventana emergente con la confirmación                                 |                          |                       |                             |  |  |
|                                                                                                    |                          |                       |                             |  |  |
| Confirmación cambio contraseña                                                                                            |                          |                       |                             |  |  |
|                                                                                                    |                          |                       |                             |  |  |
| La contraseña se actualizó satisfactoriamente, debe ingresar con la nueva contraseña.                                     |                          |                       |                             |  |  |
|                                                                                                    |                          | Assessed              |                             |  |  |
|                                                                                                    |                          | ✓ Acopit              | <u> </u>                    |  |  |
| Confirmación cambio de Contraseña                                                                                         |                          |                       |                             |  |  |
| 8. REGISTROS (Documento Evidencia)                                                                                        |                          |                       |                             |  |  |
| Código                                                                                                    | Nombre                   | Almacenamiento Físico | Almacenamiento<br>Magnético |  |  |

| 9. CONTROL DE CAMBIOS |                     |                                                                                                    |  |  |
|-----------------------|---------------------|----------------------------------------------------------------------------------------------------|--|--|
| Versión               | Fecha de Aprobación | Resumen de Cambios                                                                                                    |  |  |
| 1                     | 2022-07-01          | Versión inicial del documento                                                                                                    |  |  |
| 2                     | 2024-05-24          | Se incluyen la descripción de actividades de Token de Ingreso y Recuperación de<br>Contraseña<br>Se actualizan los cargos de acuerdo con la estructura organizacional actual |  |  |
| 3                     | 2024-10-18          | Se incluye Nota 1 con la relación de los Términos y Condiciones en el micrositio de SIPSO                                                                                    |  |  |
| 4                     | 2025-04-30          | Se realizan aclaraciones respecto a los correos a ingresar en todo el proceso de registro                                                                                    |  |  |
| 10. ANEXOS            |                     |                                                                                                    |  |  |

N.A

N.A

N.A.

N.A